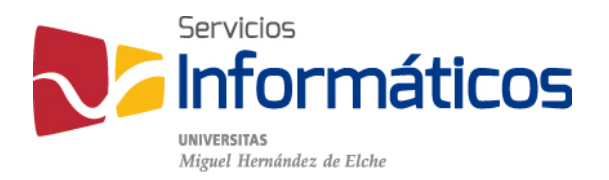

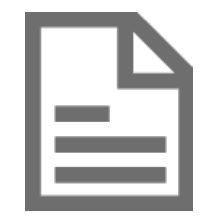

Manual de instalación y conexión VPN

twitter.com/SI\_UMH facebook.com/ssiiumh youtube.com/ssiiumh

## Manual de instalación y conexión VPN

Descripción del servicio VPN

Un servicio de red privada virtual (VPN) permite el establecimiento de una conexión cifrada desde un PC en Internet, como por ejemplo en el domicilio del usuario, a la Intranet de la Universidad Miguel Hernández, haciendo que ese que está físicamente fuera de la universidad, esté "virtualmente" dentro de la UMH.

La utilización de redes privadas virtuales permite solucionar algunos inconvenientes del acceso a la red de la UMH desde el exterior:

- El hecho de que, por motivos de seguridad, ciertos servicios que se ofrecen dentro de la universidad no están disponibles si el acceso se realiza desde fuera de la universidad.
- La comunicación entre un PC externo a la universidad y esta, se realiza a través de un canal inseguro (Internet), en donde un usuario malicioso podría llegar a acceder a la información transmitida.

Al utilizar una red privada virtual se resuelven estos dos problemas ya que toda la comunicación se realiza de forma cifrada y simultáneamente, el equipo remoto, pasa a pertenecer virtualmente a la Intranet de la UMH.

## Requisitos

Para poder establecer un acceso VPN desde el exterior a la Intranet de la UMH es necesario:

- Un equipo externo a la UMH con acceso a Internet y el software necesario para el establecimiento de la comunicación VPN.
- Una cuenta de usuario personal para identificarse en la red de la UMH.

## Instalación del servicio de VPN

Abrir el navegador e introducimos en la barra de direcciones <u>https://vpn.umh.es</u> y se nos abrirá la página de validación de la VPN en la que debemos introducir nuestro usuario de la UMH (usuario@umh.es) y nuestra contraseña.

| Login                                      |
|--------------------------------------------|
| Introduzca su usuario y su clave de acceso |
| USUARIO: usuario@umh.es                    |
| CLAVE:                                     |
| Entrar                                     |

Entonces se inicia un asistente que detecta automáticamente las características de nuestro equipo y verifica que tenemos Java instalado, para ofrecernos el paquete de descarga apropiado para nuestra máquina.

| AnyConnect Secure Mobility Client |                                                                                                    |  |  |  |
|-----------------------------------|----------------------------------------------------------------------------------------------------|--|--|--|
| 🚳 WebLaunch                       | Manual Installation                                                                                                    |  |  |  |
| ✓ Platform ✓ - Detection          | Web-based installation was unsuccessful. If you wish<br>to install the Cisco AnyConnect Secure Mobility Client,<br>you may download an installer package. |  |  |  |
| - ActiveX                         | Install using the link below:                                                                                                    |  |  |  |
| Java Detection                    | Windows 7/Vista/64/XP                                                                                                    |  |  |  |
| 🗌 - Java                          | Alternatively, retry the automatic installation.                                                                                                    |  |  |  |
| - Download                        |                                                                                                    |  |  |  |
| Connected                         |                                                                                                    |  |  |  |
|                                   | <b>Help</b> Download                                                                                                    |  |  |  |

Hacemos clic sobre el enlace que aparece y se inicia la descarga de un archivo ejecutable.

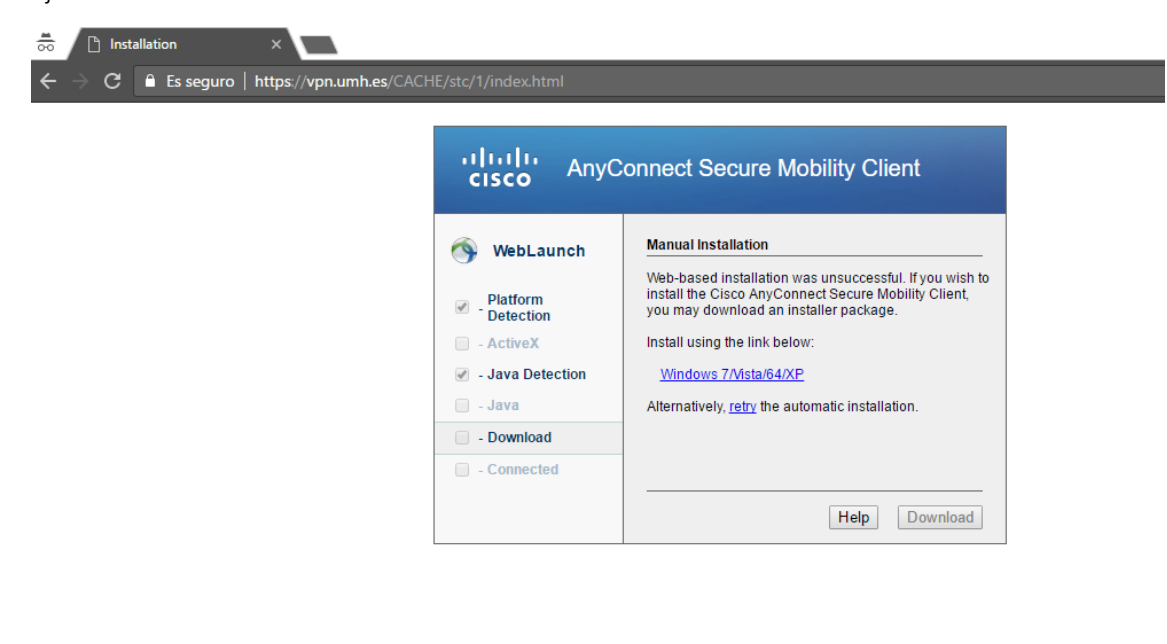

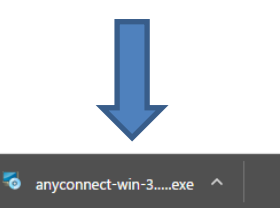

Hacemos clic sobre la descarga o vamos al lugar donde se descargó el archivo en nuestro equipo y hacemos doble clic para lanzar el instalador.

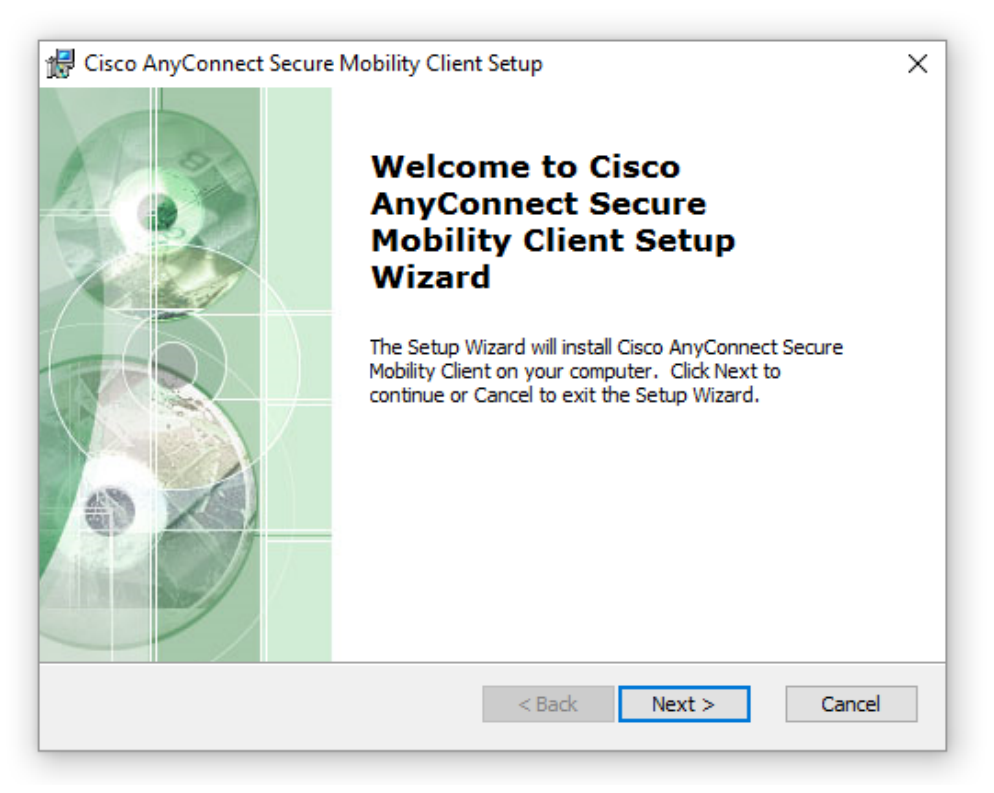

Pulsamos sobre el botón "Next" (siguiente) y tenemos que aceptar las condiciones del acuerdo de licencia para poder continuar.

| 🚽 Cisco AnyConnect Secure Mobility Client Setup                                                                                                    | ×   |
|----------------------------------------------------------------------------------------------------|-----|
| End-User License Agreement                                                                                                    | CA  |
| Please read the following license agreement carefully                                                                                                    | de  |
| Supplemental End User License Agreement for Cisco Systems<br>AnyConnect Secure Mobility and other related Client<br>Software                                                                                                   | ^   |
| IMPORTANT: READ CAREFULLY<br>This Supplemental End User License Agreement ("SEULA") contains<br>additional terms and conditions for the Software Product licensed<br>under the End User License Agreement ("EULA") between You | ~   |
| • I accept the terms in the License Agreement                                                                                                    |     |
| $\bigcirc$ I do not accept the terms in the License Agreement                                                                                                    |     |
| dvanced Installer                                                                                                    |     |
| < Back Next > Can                                                                                                    | cel |
|                                                                                                    |     |

Al aceptar las condiciones de la licencia ya nos permite realizar la instalación del software haciendo clic en "Install".

| 🕼 Cisco AnyConnect Secure Mobility Client Setup                                                                                                    | ×     |
|----------------------------------------------------------------------------------------------------|-------|
| Ready to Install The Setup Wizard is ready to begin the Typical installation                                                                                                    | 2     |
| Click "Install" to begin the installation. If you want to review or change any of your installation settings, click "Back". Click "Cancel" to exit the wizard.                                                                                                    |       |
|                                                                                                    |       |
|                                                                                                    |       |
| Advanced Installer<br><br> | ancel |

Cuando finaliza el progreso de la instalación recibimos la confirmación y pulsamos en el botón "Finish"

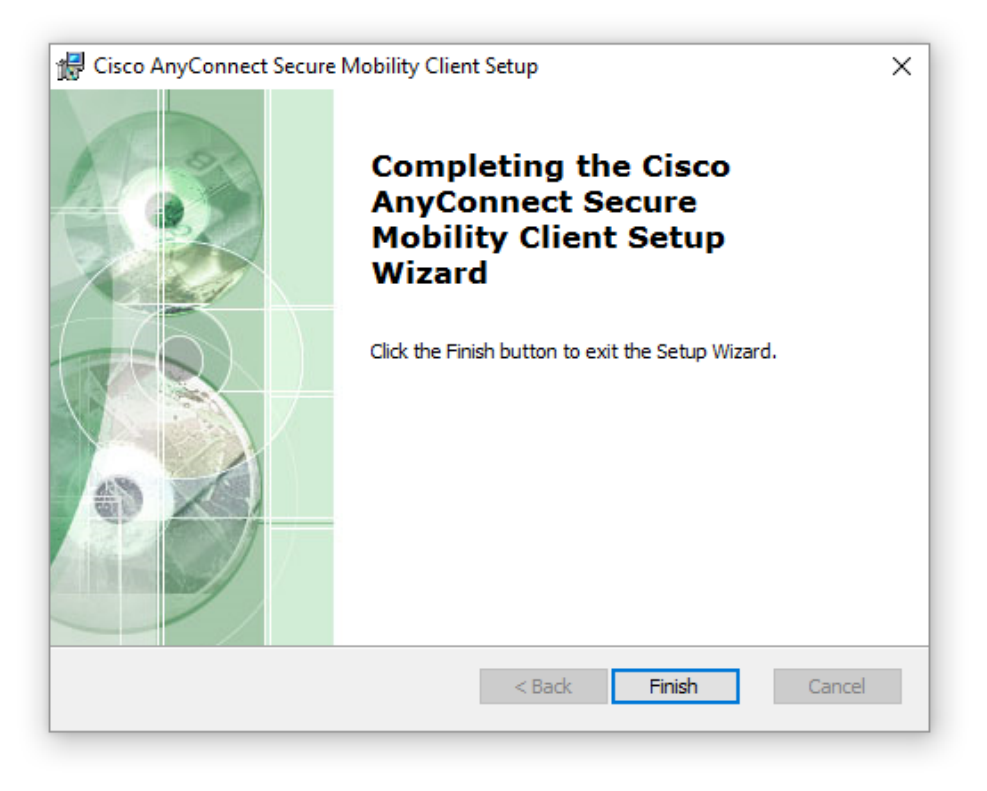

## Establecer la conexión VPN

Una vez instalada la aplicación Cisco AnyConnect Secure Mobility Cliente, la buscamos en las aplicaciones de nuestro equipo y la ejecutamos. Especificamos la dirección vpn.umh.es para conectarnos y pulsamos en el botón "Connect".

| 🕥 Cisco AnyC | onnect Secure Mobility Client           |   | — |         | ×                |
|--------------|-----------------------------------------|---|---|---------|------------------|
|              | VPN:<br>Ready to connect.<br>vpn.umh.es | ~ |   | Connect |                  |
|              |                                         |   |   |         |                  |
| <b>¢</b> ()  |                                         |   |   |         | altalta<br>cisco |

En el campo "Username" introducimos nuestra dirección de correo @umh.es y como contraseña, la que utilizamos para el inicio de sesión en el dominio.

| Sisco AnyConn                            | ect   vpn.umh.es | Х |  |  |
|------------------------------------------|------------------|---|--|--|
| Please enter your username and password. |                  |   |  |  |
| Username:                                | usuario@umh.es   |   |  |  |
| Password:                                | ****             |   |  |  |
|                                          |                  |   |  |  |
|                                          | OK Cancel        |   |  |  |

Entonces obtenemos la confirmación de la conexión a la VPN de la UMH y sólo tendríamos que pulsar en el botón "Disconnect" para terminar la conexión.

| Sisco AnyCor | nect Secure Mobility Client                    | - |            | ×     |
|--------------|------------------------------------------------|---|------------|-------|
|              | /PN:<br>Connected to vpn.umh.es.<br>vpn.umh.es | ~ | Disconnect |       |
| 00:00:55     |                                                |   |            |       |
| <b>Q</b> ()  |                                                | _ | _          | cisco |

Es importante que, una vez que hayas terminado de trabajar con tus servicios de red de la UMH, desconectes cerrando la conexión, ya que el número de conexiones simultáneas desde el exterior de la UMH mediante VPN es limitado.

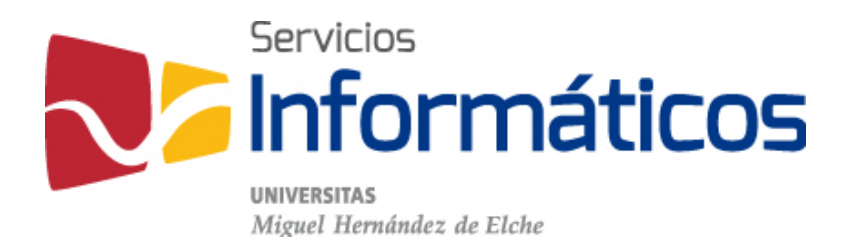

Avda. de la Universidad s/n Edificio Hélike 03202 Elche (Alicante)

96 665 8668 servicios.informaticos@umh.es si.umh.es

twitter.com/SI\_UMH facebook.com/ssiiumh youtube.com/ssiiumh